# PELATIHAN

# PENGOLAHAN DATA STATISTIK DENGAN SPSS

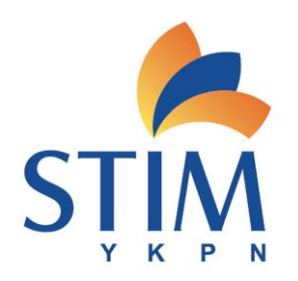

# **OLEH : DR. SUPARMONO, SE,M.SI**

# LEMBAGA MANAJEMEN, PELATIHAN DAN PENGABDIAN MASYARAKAT SEKOLAH TINGGI ILMU MANAJEMEN YKPN YOGYAKARTA NOVEMBER 2018

# Materi Pelatihan:

- 1. Pengenalan SPSS
- 2. Jenis Data
- 3. Pengujian Validitas
- 4. Pengujian Reliabilitas
- 5. Pengujian Normalitas
- 6. Analisis Regresi
- 7. Analisis Korelasi
- 8. Uji F dan Uji T
- 9. Interpretasi Hasil Olahan

# PENDAHULUAN MENGENAI SPSS

SPSS merupakan software aplikasi statistik yang populer bagi praktisi dan mahasiswa. Bagi para mahasiswa SPSS dapat membantu pengolahan data dan pengujian hipotesis untuk berbagai uji dan analisis dalam statistika, seperti uji t, uji F, uji-uji non parametrik, analisis regresi, analisis korelasi, dan analisis multivariat dan lain-lain.

Secara keseluruhan SPSS menyediakan tujuh window, yang meliputi:

# 1. Data Editor

Window ini terbuka secara otomatis setiap kali program SPSS dijalankan, dan berfungsi untuk input data SPSS. Menu yang ada pada Data Editor adalah:

# a) File

Menu File berfungsi untuk menangani hal-hal yang berhubungan dengan file data, seperti membuat file baru, membuka file tertentu, mengambil data dari program lain, mencetak isi dari Data Editor dan lainnya.

#### b) Edit

Menu Edit berfungsi untuk menangani hal-hal yang berhubungan dengan memperbaiki atau mengubah nilai data (duplikasi data), menghilangkan data, edit data dan lainnya. Selain itu, menu Edit juga berfungsi untuk mengubah setting pada Options.

#### c) View

Menu view berfungsi untuk mengatur toolbar (status bar, penampakan value lable dan sebagainya).

#### d) Data

Menu data berfungsi untuk membuat perubahan data SPSS secara keseluruhan, seperti mengurutkan data, menyeleksi data berdasarkan kriteria tertentu, menggabungkan data dan sebagainya.

# e) Transform

Menu Transform berfungsi untuk membuat perubahan pada variabel yang telah dipilihdengan kriteria tertentu.

# f) Analyze (Statistics)

Menu Analyze merupakan menu inti dari SPSS, yang berfungsi untuk melakukan semua prosedur perhitungan statistik, seperti uji-t, uji-F, regresi, time series dan sebagainya.

# g) Graphs

Menu Graphs berfungsi untuk membuat berbagai jenis grafik untuk mendukung analisis statistik, seperti Pie, Line, Bar dan kombinasinya.

# h) Utulities

Menu ini adalah menu tambahan yang mendukung program SPSS seperti :

- 1. Memberi informasi tentang variabel yang sekarang sedang dikerjakan
- 2. Menjalankan Scripts
- 3. Mengatur tampilan menu-menu lain

# Add-Ons

Menu ini juga merupakan menu tambahan yang berisi mengenai software lain yang dapat diintegrasikan dengan SPSS, juga berisi sambungan on-line dengan website SPSS guna kepentingan pelatihan dan pengembangan SPSS.

#### Window

Menu ini berfungsi untuk pindah diantara menu-menu lain di SPSS

# Help

Menu ini berfungsi untuk menyediakan bantuan informasi mengenai program SPSS yang bisa diakses secara mudah dan jelas.

# 2. Menu Output Navigator

Jika menu Editor berfungsi untuk memasukkan data yang siap diolah oleh SPSS, kemudian melakukan pengolahan data yang dilakukan lewat menu Analyze, maka hasil pengolahan data atau informasi ditampilkan lewat menu Output Navigator atau dapat disebut Output saja.

Menu Output pada prinsipnya sama dengan menu Editor, seperti: File, Edit, View, Analyze, Graphs, Utilities, Window dan Help. Tentunya dengan disesuaikan untuk kegunaan output SPSS. Selain menu ditas ada lagi menu tambahan, yaitu:

#### Insert

Berfungsi untuk menyisipkan judul, grafik, teks atau objek tertentu dari aplikasi lain. **Format** 

Berfungsi untuk mengubah tata letak huruf output.

# 3. Menu Pivot Tabel Editor

Ilmu Statistik banyak berhubungan dengan berbagai tabel dan banyak output SPSS yang disajikan berbentuk tabel. Menu Pivot Tabel berhubungan dengan pengerjaan tabel SPSS, seperti mentransformasi baris tabel menjadi kolom dan sebaliknya, memindah baris dan kolom tabel, grouping atau ungrouping tabel dan yang lainnya.

Karena pengerjaan Pivot table erat kaitannya dengan menu Output Navigator, yaitu sebagai tempat editing tabel hasil output, maka menu ini mempunyai submenu yang hampir sama dengan submenu pada Output Navigator.

# 4. Menu Chart Editor

Menu ini juga merupakan tempat editing bagi output hasil pengerjaan data di menu Editor, hanya khusus untuk output berupa Grafik/Chart/Diagram. Sesuai dengan fungsinya, selain submenu dasar seperti File, edit, View dan lainnya, Char Editor juga dilengkapi submenu berikut:

# 1. Gallery

Berfungsi untuk mengubah jenis chart.

2. Chart

Untuk mengedit berbagai hal mengenai grafik, seperti layout dan Labelling Grafik, skala grafik dan sebagainya.

3. Series

Untuk memilih kelompok data tertentu, transpose data atau menampilkan seri data.

# 5. Menu Text Output Editor

Sama seperti menu Pivot table dan Chart berfungsi untuk edit output yang berupa teks atau tulisan.

# 6. Menu Syntax Editor

Walaupun SPSS sudah menyediakan berbagai macam pengolahan data statistik secara memadai, namun ada berbagai perintah atau pilihan yang hanya bisa digunakan dengan SPSS Command Language. Perintah-perintah tersebut bisa ditulis pada menu

Syntax`Editor. Menu ini berupa file teks yang berisi berbagai perintah SPSS dan bisa diketik secara manual.

# 7. Menu Script Editor

Menu ini pada dasarnya digunakan untuk melakukan berbagai pengerjaan SPSS secara otomatis, seperti membuka menutup File, eksport Chart dan sebagainya. Isi menu ini sama dengan menu terdahulu, hanya ditambah dengan submenu Script untuk membuat berbagai subrutin dan fungsi baru, serta submenu Debug untuk melakukan proses debug pada script.

# JENIS DATA

| <ul> <li>DATA NOMINAL :</li> <li>Data berskala nominal adalah data yang diperoleh dengan cara kategorisasi atau klasifikasi.</li> <li>CIRI : posisi data setara<br/>tidak bisa dilakukan operasi matematika (+, -, x, :)</li> <li>CONTOH : jenis kelamin, jenis pekerjaan</li> </ul>                                                  |
|----------------------------------------------------------------------------------------------------|
| <ul> <li>DATA ORDINAL :</li> <li>Data berskala ordinal adalah data yang dipeoleh dengan cara kategorisasi atau klasifikasi, tetapi di antara data tersebut terdapat hubungan</li> <li>CIRI : posisi data tidak setara tidak bisa dilakukan operasi matematika (+, -, x, :)</li> <li>CONTOH : kepuasan kerja, motivasi</li> </ul>      |
| <ul> <li>DATA INTERVAL :</li> <li>Data berskala interval adalah data yang diperoleh dengan cara pengukuran, di mana jarak antara dua titik skala sudah diketahui.</li> <li>CIRI : Tidak ada kategorisasi bisa dilakukan operasi matematika</li> <li>CONTOH : temperatur yang diukur berdasarkan °C dan °F, sistem kalender</li> </ul> |

#### DATA RASIO :

Data berskala rasio adalah data yang diperoleh dengan cara pengukuran, di mana jarak antara dua titik skala sudah diketahui dan mempunyai titik 0 absolut. **CIRI :** tidak ada kategorisasi bisa dilakukan operasi matematika

**CONTOH :** gaji, skor ujian, jumlah buku

# PENGUJUAN VALIDITAS DAN RELIABILITAS

Uji validitas digunakan untuk menguji pertanyaan pada kuesioner yang kita buat apakah sudah valid dan reliabel atau belum. Jadi untuk data sekunder tidak perlu melakukan uji validitas dan reliabilitas.

Berikut adalah contoh tabulasi satu variabel dari kuesioner yang terdiri dari 6 (enam) pertanyaan, yaitu X1.1 sampai X1.6 dan penjumlahannya total adalah X1. Data yang telah diketik dalam Microsoft Excel dapat di copy paste pada SPSS atau kita dapat langsung mengetik data di SPSS.

| X1.1 | <b>X1.2</b> | X1.3 | <b>X1.4</b> | X1.5 | <b>X1.6</b> | <b>X1</b> |
|------|-------------|------|-------------|------|-------------|-----------|
| 5    | 5           | 4    | 4           | 3    | 2           | 23        |
| 3    | 4           | 4    | 4           | 4    | 2           | 21        |
| 1    | 2           | 2    | 3           | 3    | 3           | 14        |
| 1    | 1           | 2    | 3           | 4    | 4           | 15        |
| 5    | 5           | 5    | 5           | 5    | 5           | 30        |
| 4    | 4           | 4    | 4           | 4    | 4           | 24        |
| 3    | 3           | 3    | 3           | 3    | 3           | 18        |
| 4    | 5           | 5    | 5           | 4    | 3           | 26        |
| 3    | 4           | 4    | 4           | 4    | 2           | 21        |
| 1    | 2           | 2    | 3           | 3    | 3           | 14        |
| 4    | 4           | 4    | 4           | 4    | 4           | 24        |
| 3    | 3           | 3    | 3           | 3    | 3           | 18        |
| 4    | 4           | 4    | 4           | 4    | 4           | 24        |
| 3    | 3           | 3    | 3           | 3    | 3           | 18        |
| 4    | 4           | 4    | 4           | 4    | 4           | 24        |
| 3    | 3           | 3    | 3           | 3    | 3           | 18        |
| 4    | 5           | 5    | 5           | 4    | 3           | 26        |
| 2    | 1           | 2    | 4           | 4    | 3           | 16        |

Buka program SPSS dan kita akan mendapati tampilan awal pada SPSS. Setelah itu kita bisa menamai variabel dan karakter data dengan klik *variable view* adalah sebagai berikut:

| <u>F</u> ile | <u>E</u> dit | <u>V</u> iew <u>D</u> ata | Transform | <u>A</u> nalyze I | Direct <u>M</u> arketii | ng <u>G</u> raph | s <u>U</u> tilities | Add- <u>o</u> ns <u>W</u> in | idow <u>H</u> elp | )       |                |         |
|--------------|--------------|---------------------------|-----------|-------------------|-------------------------|------------------|---------------------|------------------------------|-------------------|---------|----------------|---------|
| 6            |              |                           |           |                   |                         | R                |                     |                              | sta 🔛             |         |                |         |
|              |              | Name                      | Туре      | Width             | Decimals                | Label            | Values              | Missing                      | Columns           | Align   | Measure        | Role    |
|              | 1            | X1.1                      | Numeric   | 8                 | 0                       |                  | None                | None                         | 8                 | Right   | \delta Nominal | 🔪 Input |
|              | 2            | X1.2                      | Numeric   | 8                 | 0                       |                  | None                | None                         | 8                 | ■ Right | \delta Nominal | 🖒 Input |
|              | 3            | X1.3                      | Numeric   | 8                 | 0                       |                  | None                | None                         | 8                 | ■ Right | \delta Nominal | 🖒 Input |
|              | 4            | X1.4                      | Numeric   | 8                 | 0                       |                  | None                | None                         | 8                 | ■ Right | \delta Nominal | 🖒 Input |
|              | 5            | X1.5                      | Numeric   | 8                 | 0                       |                  | None                | None                         | 8                 | ■ Right | \delta Nominal | 🖒 Input |
|              | 6            | X1.6                      | Numeric   | 8                 | 0                       |                  | None                | None                         | 8                 | ■ Right | \delta Nominal | 🖒 Input |
|              | 7            | X1                        | Numeric   | 8                 | 0                       |                  | None                | None                         | 8                 | ■ Right | 🖋 Scale        | 🖌 Input |

| C SI   | 222-2110     | I YKPIN SU | ракмо        | NO.sav [Dat | aSet2]   | - IBM 252 | Statistics Data E        | ditor          |                |                    |
|--------|--------------|------------|--------------|-------------|----------|-----------|--------------------------|----------------|----------------|--------------------|
| File   | <u>E</u> dit | View       | <u>D</u> ata | Transform   | <u>A</u> | nalyze I  | Direct <u>M</u> arketing | <u>G</u> raphs | Utilities Add- | ons <u>W</u> indow |
| 6      |              |            |              |             |          |           |                          | <u>۳</u>       | *5             | - 42               |
| 1 : X1 | 1.1          |            | 5            |             |          |           |                          |                |                |                    |
|        |              | X1.        | .1           | X1.2        |          | X1.3      | X1.4                     | X1.5           | X1.6           | X1                 |
|        | 1            |            | 5            |             | 5        | 4         | 4                        | 3              | 2              | 23                 |
|        | 2            |            | 3            |             | 4        | 4         | 4                        | 4              | 2              | 21                 |
|        | 3            | ]          | 1            |             | 2        | 2         | 3                        | 3              | 3              | 14                 |
|        | 4            |            | 1            |             | 1        | 2         | 3                        | 4              | 4              | 15                 |
|        | 5            |            | 5            |             | 5        | ŧ         | 5                        | 5              | 5              | 30                 |
|        | 6            |            | 4            |             | 4        | 4         | 4                        | 4              | 4              | 24                 |
|        | 7            |            | 3            |             | 3        | 3         | 3                        | 3              | 3              | 18                 |
|        | 8            |            | 4            |             | 5        | Ę         | 5                        | 4              | 3              | 26                 |
|        | 9            |            | 3            |             | 4        | 4         | 4                        | 4              | 2              | 21                 |
|        | 10           |            | 1            |             | 2        | 2         | 3                        | 3              | 3              | 14                 |
|        | 11           |            | 4            |             | 4        | 4         | 4                        | 4              | . 4            | 24                 |
|        | 12           |            | 3            |             | 3        | 3         | 3                        | 3              | 3              | 18                 |
|        | 13           |            | 4            |             | 4        | 4         | 4                        | 4              | 4              | 24                 |
|        | 14           |            | 3            |             | 3        | 3         | 3                        | 3              | 3              | 18                 |
|        | 15           |            | 4            |             | 4        | 4         | 4                        | 4              | 4              | 24                 |
|        | 16           |            | 3            |             | 3        | 3         | 3                        | 3              | 3              | 18                 |
|        | 17           |            | 4            |             | 5        | 6         | 5                        | 4              | 3              | 26                 |
|        | 18           |            | 2            |             | 1        | 2         | 4                        | 4              | 3              | 16                 |
|        | 19           |            |              |             | _        |           |                          |                |                |                    |
|        | 20           |            |              |             |          |           |                          |                |                |                    |
|        | 21           |            |              |             |          |           |                          |                |                |                    |
|        | 22           | 1          |              |             | _        |           |                          |                |                |                    |
|        | 23           | 4          |              |             |          |           |                          |                |                |                    |
| _      |              |            |              |             | _        | _         | _                        |                |                |                    |
| Dat    | a View       | Variable   | View         |             |          |           |                          |                |                |                    |

Ketik nama variabel, yaitu X1.1 sampai dengan X1 seperti tampilan di atas. Untuk type atau tipe data, masukkan tipe data numerik. Width merupakan jumlah angka yang akan kita masukkan untuk masing-masing data, bisa satuan, ratusan, ribuan, dan seterusnya. Untuk Decimal merupakan angka dalam satuan dibelakang koma. Bila tidak ada angka pecahan dibelakang koma, maka decimal diisi nol. Untuk *measure* bisa dipilih dalam bentuk nominal ataupun scale. tergantung jenis data kita.

Untuk melakukan uji validitas, setelah data kita siapkan seperti tampilan di atas, maka :

- 1. Klik Analyze ----- correlate ----- Bivariate
- 2. Pindahkan variabel X1.1 sampai X1 ke kotak disebelahnya dengan menggunakan panah
- 3. Setelah semua variabel yang diteliti dipindahkan, maka pilih pada coeficient correlationnya *Pearson* dan test of significance: *two-tailed*, lalu pilih *OK*.
- 4. Hasil pengolahan pada output SPSS adalah seperti tabel 4.
- 5. Kesipulan dari pengolahan ini dapat dilihat pada tabel nomor 5.

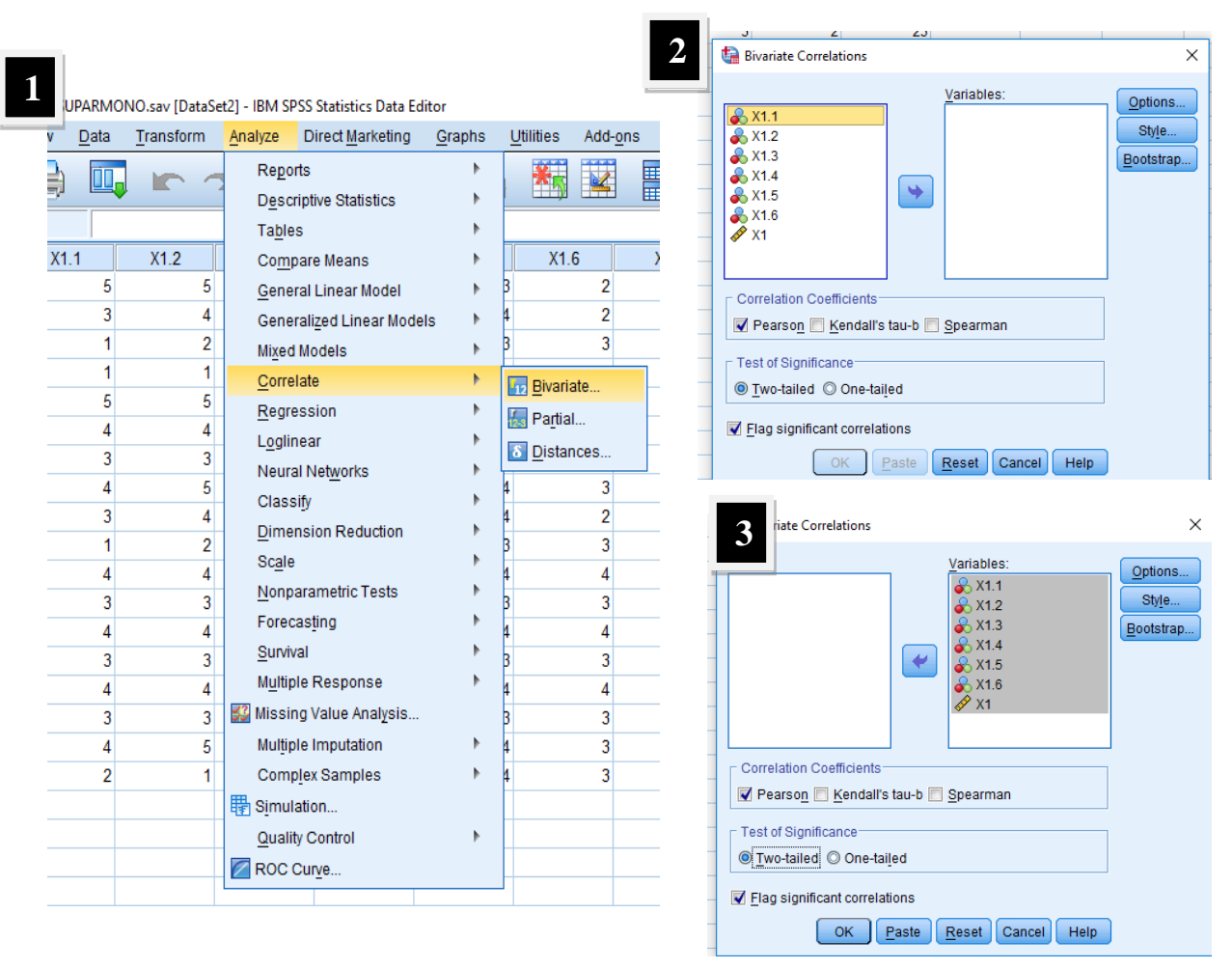

# Hasil Pengolahan Validitas

|      |                     |        | CON    | ciaciona |        |        |      |        |
|------|---------------------|--------|--------|----------|--------|--------|------|--------|
|      |                     | X1.1   | X1.2   | X1.3     | X1.4   | X1.5   | X1.6 | X1     |
| X1.1 | Pearson Correlation | 1      | ,898** | ,881**   | ,686   | ,397   | ,194 | ,912** |
|      | Sig. (2-tailed)     |        | ,000   | ,000     | ,002   | ,103   | ,440 | ,000   |
|      | Ν                   | 18     | 18     | 18       | 18     | 18     | 18   | 18     |
| X1.2 | Pearson Correlation | ,898   | 1      | ,959     | ,732** | ,357   | ,012 | ,901** |
|      | Sig. (2-tailed)     | ,000   |        | ,000     | ,001   | ,146   | ,961 | ,000   |
|      | Ν                   | 18     | 18     | 18       | 18     | 18     | 18   | 18     |
| X1.3 | Pearson Correlation | ,881** | ,959   | 1        | ,847** | ,569   | ,139 | ,961** |
|      | Sig. (2-tailed)     | ,000   | ,000   |          | ,000   | ,014   | ,581 | ,000   |
|      | Ν                   | 18     | 18     | 18       | 18     | 18     | 18   | 18     |
| X1.4 | Pearson Correlation | ,686   | ,732   | ,847**   | 1      | ,766   | ,188 | ,869** |
|      | Sig. (2-tailed)     | ,002   | ,001   | ,000     |        | ,000   | ,456 | ,000   |
|      | Ν                   | 18     | 18     | 18       | 18     | 18     | 18   | 18     |
| X1.5 | Pearson Correlation | ,397   | ,357   | ,569     | ,766   | 1      | ,531 | ,677** |
|      | Sig. (2-tailed)     | ,103   | ,146   | ,014     | ,000   |        | ,023 | ,002   |
|      | Ν                   | 18     | 18     | 18       | 18     | 18     | 18   | 18     |
| X1.6 | Pearson Correlation | ,194   | ,012   | ,139     | ,188   | ,531   | 1    | ,359   |
|      | Sig. (2-tailed)     | ,440   | ,961   | ,581     | ,456   | ,023   |      | ,143   |
|      | N                   | 18     | 18     | 18       | 18     | 18     | 18   | 18     |
| X1   | Pearson Correlation | ,912   | ,901** | ,961**   | ,869** | ,677** | ,359 | 1      |
|      | Sig. (2-tailed)     | ,000   | ,000   | ,000     | ,000   | ,002   | ,143 |        |
|      | Ν                   | 18     | 18     | 18       | 18     | 18     | 18   | 18     |

Correlationa

\*\*. Correlation is significant at the 0.01 level (2-tailed).

\*. Correlation is significant at the 0.05 level (2-tailed).

| 5            | relasi antara       | Nilai<br>Korelasi (Pearson<br>Corellation) | Probabilitas<br>Korelasi<br>[sig.(2-tailed)] | Kesimpulan  |
|--------------|---------------------|--------------------------------------------|----------------------------------------------|-------------|
| Item<br>Tota | n No. 1 dengan<br>I | 0,912                                      | 0,000                                        | Valid       |
| Item<br>Tota | n No. 2 dengan<br>I | 0,901                                      | 0,000                                        | Valid       |
| Item<br>Tota | n No. 3 dengan<br>I | 0,961                                      | 0,000                                        | Valid       |
| Item<br>Tota | n No. 4 dengan<br>I | 0,869                                      | 0,000                                        | Valid       |
| Item<br>Tota | n No. 5 dengan<br>I | 0,677                                      | 0,002                                        | Valid       |
| Item<br>Tota | n No. 6 dengan<br>I | 0,359                                      | 0,143                                        | Tidak valid |

# Kesimpulan Pengolahan Validitas

Untuk melihat apakah pertanyaan dalam kuisoner yang kita buat sudah valid atau belum, kita dapat melihat hasil korelasi pada SPSS pada kolom yang paling kanan, yaitu kolom X1. Lihatlah nilai person correlationnya dan lihat Sig (2-tailed). Kita menggunakan tingkat signifikansi 5 persen (0,05). Item pertanyaan dapat dianggap valid bila sig (2-tailed) lebih kecil dari 0,05. Item pertanyaan 1 sampai 5 valid dan pertanyaan 6 tidak valid.

# PENGUJIAN RELIABILITAS

Masukkan nilai item untuk masing-masing pertanyaan (*ingat, nilai total tidak dimasukkan dalam pengolahan*).

Setelah itu pilih **Analyze** dan **Scale**, lalu pilih **Reliability Analyze** dan akan muncul tampilan seperti berikut ini.

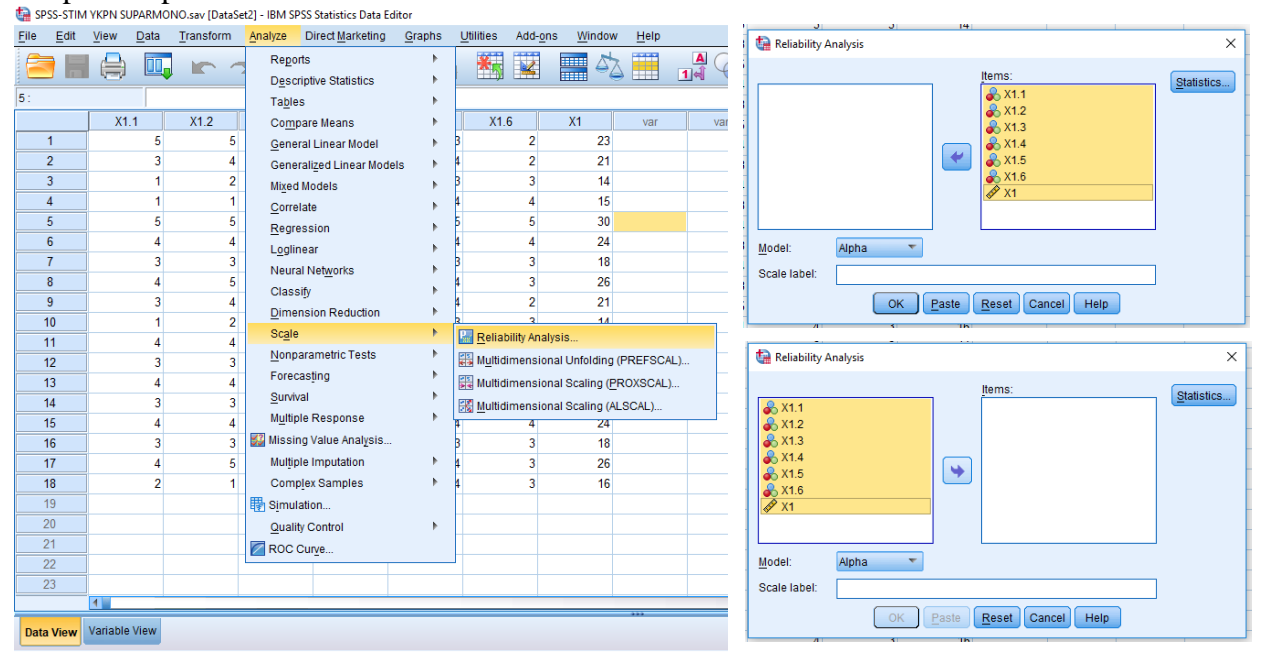

Setelah itu klik OK, maka akan mucul hasil sebagai berikut:

| Reliability S | Statistics |
|---------------|------------|
|---------------|------------|

| Cronbach's<br>Alpha | N of Items |
|---------------------|------------|
| ,872                | 6          |

Nilai koefisien reliabilitas di atas adalah 0,8724. Sesuai kriteria, nilai ini sudah lebih besar dari 0,60 (batas yang ditentukan), maka hasil data hasil angket memiliki tingkat reliabilitas yang baik, atau dengan kata lain data hasil angket dapat dipercaya.

# **UJI NORMALITAS**

Uji Normalitas adalah uji statistik yang dilakukan untuk mengetahui bagaimana sebaran sebuah data, apakah data tersebut berdistribusi normal atau tidak. Uji normalitas ini hanya dilakukan untuk data primer, dan bukan untuk data persepsi. Data yang berdistribusi tidak normal, tidak dapat digunakan untuk melakukan proyeksi secara benar karena tidak bersifat BLUE.

Cara uji normalitas dengan SPSS dapat dilakukan dengan uji shapiro wilk atau lilliefors serta kolmogorov smirnov. Berikut contoh data promosi dan harga yang berpengaruh terhadap penjualan. Untuk melakukan uji normalitas, setelah data dimasukkan dalam SPSS, maka langkah selanjutnya adalah klik Analyze ---- Descriptive Statistics ---*Explore*. Sehingga didapatkan hasil sebagai berikut Direct Marketing G

| Explore. Set | inigga uit | iapaikan nasi | i sebaga  |               |            | Reports                                | •    |                     |   |
|--------------|------------|---------------|-----------|---------------|------------|----------------------------------------|------|---------------------|---|
| Promosi      | Harga      | Penjualan     |           |               | , <u> </u> | Descriptive Statistics                 | - F. | 123 Frequencies     | - |
| 25           | inui gu    | 1 enjuului    |           |               |            | Ta <u>b</u> les                        |      | bescriptives        |   |
| 25           | 20         | 375           | 1         | promosi       | harga      | Compare Means                          |      | ♣ <u>E</u> xplore   |   |
| 30           | 19         | 476           | 2         | 25,00         | 20,00      | <u>General Linear Model</u>            |      | 🐺 <u>C</u> rosstabs |   |
|              | 12         | 170           | 3         | 54,00         | 20,00      | Generalized Linear Models              |      | 🔽 <u>R</u> atio     |   |
| 54           | 20         | 495           | 4         | 20,00         | 27,00      | Correlate                              |      | 剂 P-P Plots         |   |
| 20           | 27         | 362           | 5         | 25,00         | 28,00      | Regression                             |      | 🛃 Q-Q Plots         |   |
| 20           | 21         | 502           | 6         | 28,00         | 27,00      | Loglinear                              |      |                     |   |
| 25           | 28         | 300           | 7         | 25,00         | 26,00      | Neural Networks                        |      |                     |   |
| 28           | 27         | 202           | 8         | 40,00         | 24,00      | Classify                               |      |                     |   |
| 20           | 27         | 393           | 9         | 55,00         | 25,00      | Dimension Reduction                    | •    |                     |   |
| 25           | 26         | 432           | 10        | 21,00         | 25,00      | Sc <u>a</u> le                         |      |                     |   |
| 40           | 24         | 525           | 12        | 35.00         | 26,00      | Nonparametric Tests                    |      |                     |   |
| 40           | 24         | 525           | 13        | 30,00         | 27,00      | Forecasting                            | •    |                     |   |
| 55           | 25         | 590           | 14        | 45,00         | 29,00      | Survival                               | •    |                     |   |
|              |            |               | 15        | 52,00         | 32,00      | Multiple Response                      |      |                     |   |
| 21           | 25         | 338           | 16        | 36,00         | 34,00      | 🔛 Missing Value Analysis               |      |                     |   |
| 31           | 26         | 466           | 17        | 40,00         | 35,00      | Multiple Imputation                    |      |                     |   |
| 51           | 20         | 100           | 18        | 60,00         | 37,00      | Complex Samples                        |      |                     |   |
| 35           | 26         | 557           | 20        | 52,00         | 45,00      | Simulation                             |      |                     |   |
| 30           | 27         | 600           | 21        | 30,00         | 40,00      | Quality Control                        | , r  |                     |   |
| 50           | 21         | 000           | 22        |               |            |                                        |      | J                   |   |
| 45           | 29         | 598           | 23        |               |            |                                        |      |                     |   |
| 52           | 32         | 655           |           | 1             |            |                                        |      |                     |   |
| 52           | 32         | 033           | Data View | Variable View |            |                                        |      |                     |   |
| 36           | 34         | 610           | Explore   |               |            |                                        |      |                     |   |
| 40           | 25         | 652           |           |               | -          | A                                      |      |                     |   |
| 40           | 33         | 033           | م ≞       |               |            | ······································ |      |                     |   |
| 60           | 37         | 718           |           |               |            |                                        |      |                     |   |
| 52           | 45         | 735           |           |               |            |                                        |      |                     |   |
| 52           | 43         | 133           |           |               |            |                                        |      |                     |   |
| 56           | 46         | 765           |           |               |            |                                        |      |                     |   |

Setelah itu akan muncula tampilan seperti tabel A, pilih *statistics* dan *descriptive* dan klik *continue*.

Lalu langkah berikutnya adalah memilih *Plot* dan pilihlah *Normal Plot with Test* seperti tampilan B, lalu *continue*.

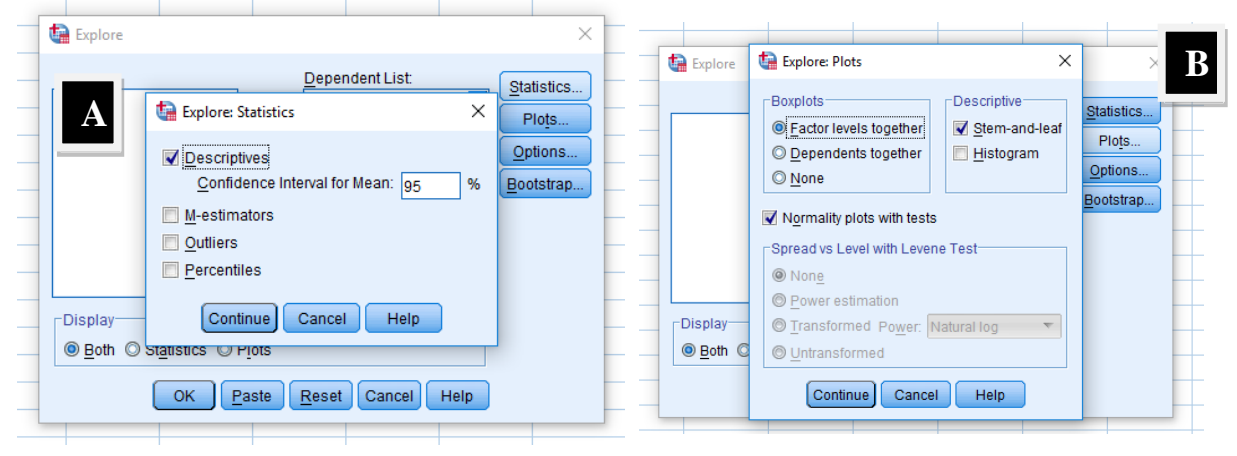

#### Hasilnya adalah sebagai berikut:

|           |           | 100          |                   |              |    |      |  |
|-----------|-----------|--------------|-------------------|--------------|----|------|--|
|           | Kolm      | nogorov-Smir | nov <sup>a</sup>  | Shapiro-Wilk |    |      |  |
|           | Statistic | df           | Sig.              | Statistic    | df | Sig. |  |
| promosi   | ,159      | 20           | ,199              | ,918         | 20 | ,090 |  |
| harga     | ,201      | 20           | ,033              | ,891         | 20 | ,028 |  |
| penjualan | ,112      | 20           | ,200 <sup>*</sup> | ,966         | 20 | ,676 |  |

#### Tests of Normality

\*. This is a lower bound of the true significance.

a. Lilliefors Significance Correction

#### Ketentuannya:

a. Jika **Responden > 50**, maka membacanya pake **Kolmogorov-Smirnov** 

b. Jika **Responden** ≤ **50**, maka membacanya pake **Shapiro-Wilk** 

Responden kita jumlahnya 20, jadi tabel yang dilihat ialah Tabel **Shapiro -Wilk**. Kita liat **p/sig** – nya.

# Data akan Memiliki Distribusi Normal jika p≥0,05

Hasil di gambar di atas, sig untuk variabel **promosi** memiliki nilai 0,090, variabel **harga** sebesar 0,028 sedangkan sig untuk variabel **penjualan** memiliki nilai 0,676.

# **INTERPRETASI:**

Hasil di atas, menunjukkan bahwa variabel promosi dan variabel penjualan memiliki distribusi normal, sedangkan variabel harga memiliki distribusi yang tidak normal.

#### PENGUJIAN NORMALITAS DENGAN KURTOSIS DAN SKEWNESS

Lakukan regresi biasa dengan Analyxe-Regression, lalu masukkan variabel

independen dan variabel dependen, sehingga tampilannya adalah sebagai berikut:

| <u>File</u> Edit | View Data     | Transform | Analyze Direct Marketing Grap | phs | Utilities Add-ons   | Window   | Help           | 7.1 | vai vai              |                               | vai |
|------------------|---------------|-----------|-------------------------------|-----|---------------------|----------|----------------|-----|----------------------|-------------------------------|-----|
|                  |               |           | Reports                       | •   |                     |          |                | 6.6 | tinear Regression    | × · · · ·                     | ×   |
|                  |               |           | Descriptive Statistics        | •   |                     |          | 1 <b>1 4 4</b> | 6.2 |                      | Dependent:                    | 5   |
|                  |               |           | Tables                        | •   |                     |          |                | 7.4 | PROMOSI              | PENJUALAN                     |     |
|                  | PROMOSI       | HARGA     | F Compare Means               | •   | var var             | var      | var            | 9.2 | ARGA                 | -Block 1 of 1                 |     |
| 1                | 250,00        | 200,00    | General Linear Model          | *   |                     |          |                | 5.8 | 🔗 Unstandardized Res | Save                          | ]   |
| 2                | 300,00        | 190,00    | Generalized Linear Models     | •   |                     |          |                | 6,2 |                      | Previous <u>N</u> ext Options | ā F |
| 3                | 540,00        | 200,00    | Mixed Models                  | •   |                     |          |                | 9,8 |                      | Independent(s):               | ň F |
| 4                | 200,00        | 270,00    | Correlate                     | •   |                     |          |                | 9,7 |                      | A HARGA Bootstran             | 51  |
| 5                | 250,00        | 280,00    | Regression                    | •   | Automatic Linear    | Modeling |                | 6,8 |                      |                               | 9   |
| 6                | 280,00        | 270,00    | Loglinear                     | •   | R Lincor            | modeling |                | 7,5 |                      |                               |     |
| 7                | 250,00        | 260,00    | Neural Networks               | •   |                     |          |                | 8,3 |                      | Method: Enter                 |     |
| 8                | 400,00        | 240,00    |                               |     | Curve Estimation.   |          |                | 4,5 |                      | Selection Variable:           |     |
| 9                | 550,00        | 250,00    | Dimension Reduction           |     | Partial Least Squa  | ares     |                | 7,1 |                      | Rule                          |     |
| 10               | 210,00        | 250,00    | Scale                         | •   | 🔚 Binary Logistic   |          |                | 0,3 |                      | Case Labels:                  |     |
| 11               | 310,00        | 260,00    | Nonparametric Tests           | •   | 🔛 Multinomial Logis | tic      |                | 1,5 |                      |                               |     |
| 12               | 350,00        | 260,00    | Forecasting                   | •   | 🔛 Or <u>d</u> inal  |          |                | 4,6 |                      | WLS Weight                    |     |
| 13               | 300,00        | 270,00    | Survival                      | •   | 🔠 Probit            |          |                | 6,6 |                      |                               |     |
| 14               | 450,00        | 290,00    | Multiple Response             | •   | Nonlinear           |          |                | 0,3 | ОК                   | Paste Reset Cancel Help       |     |
| 10               | 320,00        | 320,00    | Missing Value Analysis        |     | Weight Estimation   | 1        |                | 7,2 |                      |                               |     |
| 10               | 400.00        | 340,00    | Multiple Imputation           |     | 2-Stane Least Sm    | uares    |                |     |                      |                               |     |
| 18               | 600.00        | 370.00    | Complex Samples               |     | Ontimal Casting (   |          |                |     |                      |                               |     |
| 19               | 520.00        | 450.00    | Simulation                    | ļ   | Opumal Scaling (    | GAIREG)  |                |     |                      |                               |     |
| 20               | 560.00        | 460.00    | Quality Control               |     |                     |          |                |     |                      |                               |     |
| 21               |               |           |                               |     |                     |          |                |     |                      |                               |     |
| 22               |               |           |                               |     |                     |          |                |     |                      |                               |     |
| 23               | 1             |           |                               |     |                     |          |                |     |                      |                               |     |
|                  | 1             |           |                               |     |                     |          |                |     |                      |                               |     |
| Data View        | Variable View |           |                               |     |                     |          |                |     |                      |                               |     |

Setelah itu klik **Save**, pada bagian **Residual**, pilihlah **Unstandardized**. Pada lembar data, akan muncul kolom variabel baru, yaitu **RES\_1**. Maka akan muncul tampilan sebagai berikut:

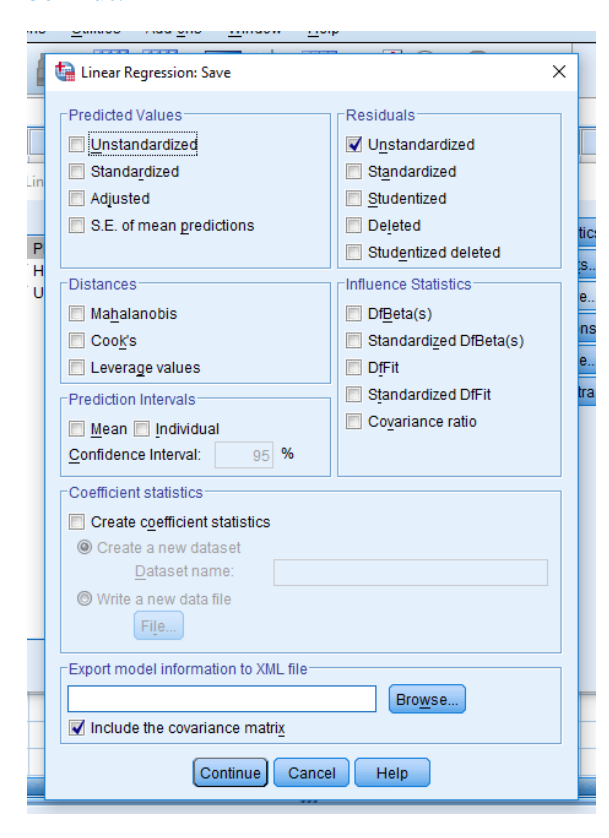

| <b>ta</b> *L | ATIHAN | KASUS2 P | ROMO         | SI DAN PENJUA | ALAN.sav [Data    | Set1] - IBM SPSS Statisti            | cs Da |
|--------------|--------|----------|--------------|---------------|-------------------|--------------------------------------|-------|
| File         | Edit   | View     | <u>D</u> ata | Transform     | <u>A</u> nalyze I | Direct <u>M</u> arketing <u>G</u> ra | phs   |
| 2            |        |          |              |               | <b>X</b>          | <b>!</b>                             | ł     |
|              |        |          |              |               |                   |                                      |       |
|              |        | PROM     | OSI          | HARGA         | PENJUALAN         | RES_1                                |       |
|              | 1      | 2!       | 50,00        | 200,00        | 3750,00           | -37,25794                            | 4     |
|              | 2      | 3(       | 00,00        | 190,00        | 4760,00           | 726,5220                             | 0     |
|              | 3      | 54       | 40,00        | 200,00        | 4950,00           | -716,2564                            | 3     |
|              | 4      | 20       | 00,00        | 270,00        | 3620,00           | -387,5091                            | 5     |
|              | 5      | 2        | 50,00        | 280,00        | 3000,00           | -1409,21962                          | 2     |
|              | 6      | 28       | 30,00        | 270,00        | 3930,00           | -595,8535                            | 7     |
|              | 7      | 2        | 50,00        | 260,00        | 4320,00           | 66,2708                              | 0     |
|              | 8      | 4(       | 00,00        | 240,00        | 5250,00           | 179,86542                            | 2     |
|              | 9      | 58       | 50,00        | 250,00        | 5900,00           | -219,7755                            | 3     |
|              | 10     | 2        | 10,00        | 250,00        | 3380,00           | -536,8117                            | 3     |
|              | 11     | 3'       | 10,00        | 260,00        | 4660,00           | 17,5124                              | 3     |
|              | 12     | 38       | 50,00        | 260,00        | 5570,00           | 668,3402                             | 7     |
|              | 13     | 30       | 00,00        | 270,00        | 6000,00           | 1344,5603                            | 2     |
|              | 14     | 4        | 50,00        | 290,00        | 5980,00           | ) 197,1741 <sup>.</sup>              | 1     |
|              | 15     | 52       | 20,00        | 320,00        | 6550,00           | 80,3871                              | 1     |
|              | 16     | 30       | 50,00        | 340,00        | 6100,00           | 511,58554                            | 4     |
|              | 17     | 4(       | 00,00        | 350,00        | 6530,00           | 604,6681                             | 1     |
|              | 18     | 60       | 00,00        | 370,00        | 7180,00           | -196,6833                            | 7     |
|              | 19     | 52       | 20,00        | 450,00        | 7350,00           | -130,3006                            | 2     |
|              | 20     | 56       | 50,00        | 460,00        | 7650,00           | -167,21804                           | 4     |
| 1            | 21     |          |              |               |                   |                                      |       |
| 1            | 22     |          |              |               |                   |                                      |       |
|              | 23     |          |              |               |                   |                                      |       |
|              |        | 4        |              |               |                   |                                      |       |
| Data         | a View | Variable | View         |               |                   |                                      |       |

Langkah selanjutnya adalah Klik pada **Analyze -- Descriptive Statistics – Deskriptive**. Maka akan muncul tampilan sebagai berikut:

| Descriptives X                                                      |  |                            |         |                               |  |  |
|---------------------------------------------------------------------|--|----------------------------|---------|-------------------------------|--|--|
| <ul> <li>✓ PROMOSI</li> <li>✓ HARGA</li> <li>✓ PENJUALAN</li> </ul> |  | riable(s):<br>∮ Unstandard | ized Re | Options<br>Style<br>Bootstrap |  |  |
| Save standardized values as variables                               |  |                            |         |                               |  |  |
| OK Paste Reset Cancel Help                                          |  |                            |         |                               |  |  |
|                                                                     |  |                            |         |                               |  |  |

Masukkan Unstandardized Residual tadi pada kotak variabel, lalu klik Option,

| lalu 1 | pilih | Kurtosis | dan | Skewness. |
|--------|-------|----------|-----|-----------|
| IUIU   |       |          | uun |           |

| Mean                              | Sum               |
|-----------------------------------|-------------------|
| Dispersion                        |                   |
| Std. deviation                    | Minimum           |
| ∐⊻ariance                         | Ma <u>x</u> imum  |
| Bange                             | S.E. mean         |
| Kurtosis                          | Ske <u>w</u> ness |
| <ul> <li>Yariable list</li> </ul> |                   |
| Alphabetic     Asgending me       | ens               |

Lalu pilih **Continue** sehingga hasilnya adalah:

| <b>Descriptive Statistics</b> |  |
|-------------------------------|--|
|-------------------------------|--|

|                         | Ν         | Mean      | Skewness  |            | Kurtosis  |            |
|-------------------------|-----------|-----------|-----------|------------|-----------|------------|
|                         | Statistic | Statistic | Statistic | Std. Error | Statistic | Std. Error |
| Unstandardized Residual | 20        | ,0000000  | -,036     | ,512       | 1,036     | ,992       |
| Valid N (listwise)      | 20        |           |           |            |           |            |

Nilai Statistic skewness dibagi dengan std.error, begitu juga nilai statistic kurtosis dibagi dengan std. Error. Bila nilainya antara -2 dan 2, maka dapat disimpulkan hasilnya

adalah berdistribusi normal.-0,36/0,512 = -0,70 dan 1,036/0,992 = 1,044, **maka hasilnya dapat dikatakan data berdistribusi normal.** 

# ANALISIS REGRESI DAN KORELASI

#### **Tujuan :**

Memprediksi besar variabel tergantung (dependent variabel) dengan menggunakan data variabel bebasnya (independent variabel) atau mencari besarnya pengaruh dari variabel bebas terhadap variabel terikatnya.

Kasus ini menggambarkan hubungan antara:

#### Efektivitas Kerja dipengaruhi oleh Disiplin Kerja dan Pengawasan

Adapun data dari hasil kuisoner untuk masing-masing pertanyaan yang dijumlahkan adalah sebagai berikut:

| N  | Disiplin Kerja (X1) | Pengawasan Kerja (X2) | Efektifitas Kerja (Y) |
|----|---------------------|-----------------------|-----------------------|
| 1  | 15                  | 16                    | 19                    |
| 2  | 12                  | 13                    | 15                    |
| 3  | 8                   | 8                     | 14                    |
| 4  | 15                  | 16                    | 18                    |
| 5  | 13                  | 15                    | 17                    |
| 6  | 14                  | 12                    | 15                    |
| 7  | 12                  | 13                    | 15                    |
| 8  | 16                  | 12                    | 17                    |
| 9  | 16                  | 16                    | 19                    |
| 10 | 14                  | 13                    | 16                    |
| 11 | 12                  | 12                    | 14                    |
| 12 | 15                  | 15                    | 18                    |
| 13 | 13                  | 16                    | 17                    |
| 14 | 14                  | 16                    | 18                    |
| 15 | 15                  | 18                    | 20                    |
| 16 | 12                  | 11                    | 15                    |
| 17 | 14                  | 16                    | 18                    |
| 18 | 10                  | 10                    | 12                    |
| 19 | 13                  | 15                    | 17                    |
| 20 | 15                  | 14                    | 17                    |
| 21 | 16                  | 16                    | 19                    |
| 22 | 15                  | 15                    | 18                    |
| 23 | 14                  | 16                    | 18                    |
| 24 | 11                  | 11                    | 13                    |
| 25 | 15                  | 15                    | 18                    |

#### Tabel Data Hasil Jawaban Responden

| N  | Disiplin Kerja (X1) | Pengawasan Kerja (X2) | Efektifitas Kerja (Y) |
|----|---------------------|-----------------------|-----------------------|
| 26 | 12                  | 12                    | 14                    |
| 27 | 14                  | 11                    | 15                    |
| 28 | 12                  | 16                    | 17                    |
| 29 | 13                  | 16                    | 17                    |
| 30 | 15                  | 15                    | 18                    |
| 31 | 8                   | 9                     | 13                    |
| 32 | 16                  | 16                    | 18                    |
| 33 | 15                  | 15                    | 18                    |
| 34 | 17                  | 20                    | 18                    |
| 35 | 9                   | 10                    | 13                    |

Sumber : Data primer hasil kuesioner ddan data sekunder

# **UJI VALIDITAS**

#### a. Uji Validitas Instrumen Variabel Disiplin Kerja (X1)

Untuk uji validitas variabel Disiplin Kerja (X1) di uji cobakan terhadap 35 responden dengan 4 pertanyaan yang akan digunakan sebagai angket penelitian. Menggunakan taraf signifikansi ( $\alpha$ ) = 5% dengan hasil sebagai berikut :

| Correlations   |                     |                   |                   |                   |                   |                    |  |
|----------------|---------------------|-------------------|-------------------|-------------------|-------------------|--------------------|--|
|                |                     | x1_1              | x1_2              | x1_3              | x1_4              | Disiplin Kerja     |  |
| x1_1           | Pearson Correlation | 1                 | ,466              | ,170              | ,349 <sup>°</sup> | ,723               |  |
|                | Sig. (2-tailed)     |                   | ,005              | ,330              | ,040              | ,000               |  |
|                | Ν                   | 35                | 35                | 35                | 35                | 35                 |  |
| x1_2           | Pearson Correlation | ,466**            | 1                 | ,485**            | ,423 <sup>*</sup> | ,817 <sup>**</sup> |  |
|                | Sig. (2-tailed)     | ,005              |                   | ,003              | ,011              | ,000               |  |
|                | Ν                   | 35                | 35                | 35                | 35                | 35                 |  |
| x1_3           | Pearson Correlation | ,170              | ,485              | 1                 | ,394              | ,642               |  |
|                | Sig. (2-tailed)     | ,330              | ,003              |                   | ,019              | ,000               |  |
|                | Ν                   | 35                | 35                | 35                | 35                | 35                 |  |
| x1_4           | Pearson Correlation | ,349 <sup>*</sup> | ,423 <sup>*</sup> | ,394 <sup>*</sup> | 1                 | ,736 <sup>**</sup> |  |
|                | Sig. (2-tailed)     | ,040              | ,011              | ,019              |                   | ,000               |  |
|                | Ν                   | 35                | 35                | 35                | 35                | 35                 |  |
| Disiplin Kerja | Pearson Correlation | ,723              | ,817              | ,642              | ,736              | 1                  |  |
|                | Sig. (2-tailed)     | ,000              | ,000              | ,000              | ,000              |                    |  |
|                | Ν                   | 35                | 35                | 35                | 35                | 35                 |  |

\*\*. Correlation is significant at the 0.01 level (2-tailed).

\*. Correlation is significant at the 0.05 level (2-tailed).

| Data Hasil Jawaban Responden |          |         |                |          |  |  |  |
|------------------------------|----------|---------|----------------|----------|--|--|--|
| Pertanyaan                   | r hitung | r tabel | Sig (2-tailed) | Kriteria |  |  |  |
| 1                            | ,723     |         | 0,000          | Valid    |  |  |  |
| 2                            | ,817     | 0.224   | 0,000          | Valid    |  |  |  |
| 3                            | ,642     | 0,334   | 0,000          | Valid    |  |  |  |
| 4                            | ,736     |         | 0,000          | Valid    |  |  |  |

# Hasil Uji Validitas X1

Sumber : Data primer yang diolah (output viewer Corrected Item -

#### Total Correlation)

Nilai r hitung setiap item pertanyaan dari seluruh variabel menunjukkan bahwa semua nilainya lebih besar dari nilai r tabel, maka dapat dinyatakan bahwa semua item pertanyaan yang digunakan adalah Valid atau dapat menghasilkan data yang akurat.

# b. Uji Validitas Instrumen Variabel Pengawasan Kerja (X2)

Untuk uji validitas variabel Variabel Pengawasan Kerja (X2) di ujicobakan terhadap 35 responden dengan 4 pertanyaan yang akan digunakan sebagai angket penelitian. Menggunakan taraf signifikansi ( $\alpha$ ) = 5% dengan hasil sebagai berikut

| Correlations     |                     |        |                    |                   |        |                     |  |
|------------------|---------------------|--------|--------------------|-------------------|--------|---------------------|--|
|                  |                     | x2_1   | x2_2               | x2_3              | x2_4   | Pengawasan<br>Kerja |  |
| x2_1             | Pearson Correlation | 1      | ,783 <sup>**</sup> | ,402 <sup>*</sup> | ,683   | ,865                |  |
|                  | Sig. (2-tailed)     |        | ,000               | ,017              | ,000   | ,000                |  |
|                  | Ν                   | 35     | 35                 | 35                | 35     | 35                  |  |
| x2_2             | Pearson Correlation | ,783** | 1                  | ,556              | ,702** | ,920                |  |
|                  | Sig. (2-tailed)     | ,000   |                    | ,001              | ,000   | ,000                |  |
|                  | Ν                   | 35     | 35                 | 35                | 35     | 35                  |  |
| x2_3             | Pearson Correlation | ,402   | ,556               | 1                 | ,467** | ,695                |  |
|                  | Sig. (2-tailed)     | ,017   | ,001               |                   | ,005   | ,000                |  |
|                  | Ν                   | 35     | 35                 | 35                | 35     | 35                  |  |
| x2_4             | Pearson Correlation | ,683   | ,702               | ,467              | 1      | ,861                |  |
|                  | Sig. (2-tailed)     | ,000   | ,000               | ,005              |        | ,000                |  |
|                  | Ν                   | 35     | 35                 | 35                | 35     | 35                  |  |
| Pengawasan Kerja | Pearson Correlation | ,865** | ,920               | ,695              | ,861   | 1                   |  |
|                  | Sig. (2-tailed)     | ,000   | ,000               | ,000              | ,000   |                     |  |
|                  | Ν                   | 35     | 35                 | 35                | 35     | 35                  |  |

\*\*. Correlation is significant at the 0.01 level (2-tailed).

\*. Correlation is significant at the 0.05 level (2-tailed).

Hasil Uji Validitas X2 Data Hasil Jawaban Responden

|            |          |         | Sig (2- |          |
|------------|----------|---------|---------|----------|
| Pertanyaan | r hitung | r tabel | tailed) | Kriteria |
| 1          | ,865     |         | 0,000   | Valid    |
| 2          | ,920     | 0.224   | 0,000   | Valid    |
| 3          | ,695     | 0,334   | 0,000   | Valid    |
| 4          | ,861     |         | 0,000   | Valid    |

Nilai r hitung setiap item pertanyaan dari seluruh variabel menunjukkan bahwa semua nilainya lebih besar dari nilai r tabel, maka dapat dinyatakan bahwa semua item pertanyaan yang digunakan adalah Valid atau dapat menghasilkan data yang akurat.

# c. Uji Validitas Instrumen Variabel Efektivitas Kerja (Y)

Untuk uji validitas variabel Variabel Efektivitas Kerja (Y) di ujicobakan terhadap 35 responden dengan 4 pertanyaan yang akan digunakan sebagai angket penelitian. Menggunakan taraf signifikansi ( $\alpha$ ) = 5% dengan hasil sebagai berikut :

| Correlations      |                     |                   |                   |                   |      |                   |  |
|-------------------|---------------------|-------------------|-------------------|-------------------|------|-------------------|--|
|                   |                     | y_1               | y_2               | y_3               | y_4  | efektivitas kerja |  |
| y_1               | Pearson Correlation | 1                 | ,193              | ,339 <sup>*</sup> | ,254 | ,668              |  |
|                   | Sig. (2-tailed)     |                   | ,268              | ,046              | ,141 | ,000              |  |
|                   | Ν                   | 35                | 35                | 35                | 35   | 35                |  |
| y_2               | Pearson Correlation | ,193              | 1                 | ,413              | ,217 | ,669              |  |
|                   | Sig. (2-tailed)     | ,268              |                   | ,014              | ,210 | ,000              |  |
|                   | Ν                   | 35                | 35                | 35                | 35   | 35                |  |
| y_3               | Pearson Correlation | ,339 <sup>*</sup> | ,413 <sup>*</sup> | 1                 | ,293 | ,757              |  |
|                   | Sig. (2-tailed)     | ,046              | ,014              |                   | ,088 | ,000              |  |
|                   | Ν                   | 35                | 35                | 35                | 35   | 35                |  |
| y_4               | Pearson Correlation | ,254              | ,217              | ,293              | 1    | ,594              |  |
|                   | Sig. (2-tailed)     | ,141              | ,210              | ,088              |      | ,000              |  |
|                   | Ν                   | 35                | 35                | 35                | 35   | 35                |  |
| efektivitas kerja | Pearson Correlation | ,668              | ,669              | ,757              | ,594 | 1                 |  |
|                   | Sig. (2-tailed)     | ,000              | ,000              | ,000              | ,000 |                   |  |
|                   | Ν                   | 35                | 35                | 35                | 35   | 35                |  |

\*. Correlation is significant at the 0.05 level (2-tailed).

\*\*. Correlation is significant at the 0.01 level (2-tailed).

Hasil Uji Validitas Y Data Hasil Jawaban Responden

|            |          |         | Sig (2- |          |  |  |  |  |
|------------|----------|---------|---------|----------|--|--|--|--|
| Pertanyaan | r hitung | r tabel | tailed) | Kriteria |  |  |  |  |
| 1          | ,668     |         | 0,000   | Valid    |  |  |  |  |
| 2          | ,669     | 0.224   | 0,000   | Valid    |  |  |  |  |
| 3          | ,757     | 0,334   | 0,000   | Valid    |  |  |  |  |
| 4          | ,594     |         | 0,000   | Valid    |  |  |  |  |

Nilai r hitung setiap item pertanyaan dari seluruh variabel menunjukkan bahwa semua nilainya lebih besar dari nilai r tabel, maka dapat dinyatakan bahwa semua item pertanyaan yang digunakan adalah Valid atau dapat menghasilkan data yang akurat.

# **UJI RELIABILITAS**

Teknik yang digunakan dalam pengukuran Reliabilitas adalah teknik Alpha dari Cronbach, dengan 4 pertanyaan untuk tiap variable yang diuji cobakan kepada 35 responden. Dengan taraf signifikan ( $\alpha$ ) =5% maka bila r alpha > r tabel : berarti reliabel. Bila r alpha < r tabel berarti tidak reliabel. besarnya r tabel adalah ; 0,576 dengan hasil sebagai berikut :

#### **Reliability Statistics**

| Cronbach's |            |
|------------|------------|
| Alpha      | N of Items |
| ,706       | 4          |

#### **Reliability Statistics**

| Cronbach's |            |
|------------|------------|
| Alpha      | N of Items |
| ,860       | 4          |

#### **Reliability Statistics**

| Cronbach's |            |
|------------|------------|
| Alpha      | N of Items |
| ,617       | 4          |

#### Hasil Uji Reliabilitas

| Variabel | Nama Variabel     | Nilai r<br>Alpha | r Tabel | Batas<br>Alpha<br>Cronbach | Kriteria |
|----------|-------------------|------------------|---------|----------------------------|----------|
|          |                   |                  |         | CIOIDACII                  |          |
| X1       | Disiplin Kerja    | 0,7060           |         |                            | Reliabel |
| X2       | Pengawasan Kerja  | 0,8595           | 0,334   | 0,6                        | Reliabel |
| Y        | Efektivitas Kerja | 0,6173           |         |                            | Reliabel |

Menurut Nunnaly (1969) suatu variabel dikatakan reliabel jika nilai Cronbach Alpha > 0,60, sehingga data tersebut bisa dikatakan reliable untuk penggukuran dan meneliti selanjutnya.

# Cara menjalankan :

- 1. Buka data latihan harga saham
- 2. Dari SPSS, pilih Analyze-> Regression -> Linear
- 3. Muncul kotak dialog Linear Regression
- 4. Masukkan variabel dependent & independent
- 5. Tekan OK

Dari langkah tersebut, maka didapatkan tampilan sebagaimana pada tabel 6

|     | <u>V</u> iew <u>D</u> ata | Transform | Analyze          | Direct <u>M</u> arketing  | <u>G</u> raphs | Utili    | ities Add- <u>o</u> ns    | Window      | Help |      |      |
|-----|---------------------------|-----------|------------------|---------------------------|----------------|----------|---------------------------|-------------|------|------|------|
|     |                           |           | Report<br>Descri | ts<br>ntive Statistics    | •<br>•         | 1        | *5 👱                      |             | 1    |      | AB6  |
| y_1 | 4,00                      |           | Tables           |                           | ,<br>•         |          |                           |             |      |      |      |
|     | x1 1                      | x1 2      | Comp             | are Means                 | •              |          | x2 1                      | x2 2        | x2 3 | x2 4 | x2   |
| 1   | 4,00                      | 4,00      | Gener            | al Linear Model           | •              | 5,00     | 4,00                      | 4,00        | 4,00 | 4,00 | 16,0 |
| 2   | 3,00                      | 3,00      | Gener            | alized Linear Mode        | als 🕨          | 2,00     | 4,00                      | 4,00        | 3,00 | 2,00 | 13,0 |
| 3   | 2,00                      | 2,00      | Mixed            | Models                    | •              | 3,00     | 2,00                      | 2,00        | 2,00 | 2,00 | 8,0  |
| 4   | 3,00                      | 4,00      | Correl           | ate                       |                | 5,00     | 4,00                      | 4,00        | 4,00 | 4,00 | 16,0 |
| 5   | 3,00                      | 3,00      | Begro            | reion                     |                |          |                           |             | 4,00 | 3,00 | 15,0 |
| 6   | 3,00                      | 5,00      | Loglin           | saion                     |                |          | Automatic Linea           | ar Modeling | 3,00 | 3,00 | 12,0 |
| 7   | 3,00                      | 3,00      | Neurol           | tai                       |                |          | Linear                    |             | 3,00 | 3,00 | 13,0 |
| 8   | 4,00                      | 4,00      | Oleani           | nivel <u>w</u> orks       |                | فمر      | Curve Estimatio           | n           | 3,00 | 3,00 | 12,0 |
| 9   | 4,00                      | 4,00      | Classi           | ly                        |                | R.       | Partial Lea <u>s</u> t So | uares       | 4,00 | 4,00 | 16,0 |
| 10  | 3,00                      | 4,00      | Dimen            | ISION Reduction           |                |          | Binary Logistic.          |             | 3,00 | 4,00 | 13,0 |
| 11  | 3,00                      | 3,00      | Sc <u>a</u> le   |                           | •              | R        | Multinomial Loc           | istic       | 3,00 | 3,00 | 12,0 |
| 12  | 4,00                      | 4,00      | <u>N</u> onpa    | rametric Tests            | •              | R        |                           |             | 4,00 | 3,00 | 15,0 |
| 13  | 1,00                      | 4,00      | Foreca           | isting                    | •              | 1010     |                           |             | 4,00 | 4,00 | 16,0 |
| 14  | 4,00                      | 3,00      | Surviva          | al                        | •              |          | Probit                    |             | 3,00 | 4,00 | 16,0 |
| 15  | 3,00                      | 4,00      | Multipl          | e Response                | •              | <b>N</b> | Nonlinear                 |             | 4,00 | 4,00 | 18,0 |
| 16  | 3,00                      | 3,00      | 🌠 Missin         | g Value Anal <u>y</u> sis |                | R        | Weight Estimat            | on          | 3,00 | 3,00 | 11,0 |
| 17  | 4,00                      | 3,00      | Multipl          | e Imputation              | •              | R        | 2-Stage Least S           | quares      | 3,00 | 4,00 | 16,0 |
| 18  | 2,00                      | 2,00      | Comp             | ex Samples                | •              |          | Optimal Scaling           | (CATREG)    | 4,00 | 2,00 | 10,0 |
| 19  | 3,00                      | 3,00      | 📳 Simula         | tion                      |                | 8,00     | 4,00                      | 4,00        | 3,00 | 4,00 | 15,0 |
| 20  | 4,00                      | 4,00      | Quality          | Control                   | *              | 5,00     | 3,00                      | 4,00        | 4,00 | 3,00 | 14,0 |
| 21  | 4,00                      | 4,00      | ROCO             | urve                      |                | 6,00     | 4,00                      | 4,00        | 4,00 | 4,00 | 16,0 |
| 22  | 4,00                      | 4,00      | 3,0              | 0 4,00                    |                | 5,00     | 4,00                      | 4,00        | 3,00 | 4,00 | 15,0 |
| 23  | 4,00                      | 3,00      | 3,0              | 0 4,00                    | 1              | 4,00     | 5,00                      | 4,00        | 3,00 | 4,00 | 16,0 |
|     | 4                         |           |                  |                           |                |          |                           |             |      |      |      |

Berarti dalam kasus ini, yang menjadi variabel independen (yang mempengaruhi) adalah disiplin kerja dan pengawasan kerja, sedangkan variabel dependen (yang dipengaruhi) adalah efektivitas kerja. Ingat, yang dimasukkan hanya total penjumlahan dari masing-masing pertanyaan saja, sedangkan nilai dari masing-masing pertanyaan tidak dimasukkan. Sebagaimana pada tabel 7

Apakah harus dijumlahkan, jawabnya tidak. Tidak harus dijumlahkan nilai dari masing-masing bobot kuesioner, tapi bisa juga dimasukkan nilai rata-ratanya.

| News              | o = Dista  | A Carla                                                           |                                                                                                    |   |
|-------------------|------------|-------------------------------------------------------------------|----------------------------------------------------------------------------------------------------|---|
| tinear Regression |            | ×                                                                 | Mana Mana 0 = Diakt & Casla                                                                                                    | 1 |
| Linear Regression | Dependent. | X<br>Statistics<br>Plots<br>Save<br>Options<br>Style<br>Bootstrap | Incer Regression         Image: Regression         Image: Regression <tr< td=""><td>8</td></tr<> | 8 |

Setelah dimasukkan dependen dan independen, langkah selanjutnya adalah pilih *STATISTICS*. Maka akan muncul tampilan seperti tabel 8.

Setelah itu pilihlah Menu Plot, dan pilih **histogram** dan **normal probability plot**, lalu pilih **continue** seperti tampilan tabel 9.

Untuk menggunakan stepping method, kita bisa memilih taraf probability, misalnya 5 persen dan menghapus 10 persen seperti tampilan tabel 10. Langkah ini tidak harus dilakukan.

|                                                                                                    | Dependent:                                                                                                    |
|----------------------------------------------------------------------------------------------------|----------------------------------------------------------------------------------------------------|
| Dependent:                                                                                                    | Linear Regression: Option 10 ×                                                                                                    |
| DEPENDNT         *ZPRED         *ZRESID         *ADJPRED         *SRESID         *SDRESID         Standardized Residual Plots         Image: Standardized Residual Plots         Image: Standardized Residual Plots | Stepping Method Criteria            ⓐ Use probability of F<br>≦ntry: ,05         Removal: ,10            ⓑ Use F value<br>Ēntry: 3,84         Removal: 2,71            ¶ Include constant in equation<br>Missing Values<br>@ Exclude cases listwise<br>© Exclude cases pairwise<br>© Exclude cases pairwise<br>© Replace with mean |
|                                                                                                    | Continue Cancel Help                                                                                                    |
|                                                                                                    |                                                                                                    |

Jika tahap-tahap tersebut telah dilakukan, maka **klik OK**.....maka akan muncul hasil olahan SPSS pada **file OUTPUT** Seperti pada gambar 11 berikut ini

# HASIL TAMPILAN OLAHAN

| ta output data efektivitas kerja                                                                                            | A.spv [Document1] - IBM SPS                     | 5 Statistics Viewer                               |                       |                |                               |          |            |                    |                                           | -                                 | 11       |
|----------------------------------------------------------------------------------------------------|-------------------------------------------------|---------------------------------------------------|-----------------------|----------------|-------------------------------|----------|------------|--------------------|-------------------------------------------|-----------------------------------|----------|
| <u>File Edit View Data Tra</u>                                                                                              | ansform Insert Format                           | Analyze Direct Mark                               | eting <u>G</u> raphs  | Utilities Add  | d- <u>o</u> ns <u>W</u> indow | Help     |            |                    |                                           |                                   |          |
| 😑 🔳 🖨 🙇 🎍                                                                                                    | ) 🛄 🗠 🛥                                         | 🧝 🎇 🕌                                             | <b>=</b> 📀            | 🂊 🍹            |                               | <b>b</b> | <b>+ +</b> | +-                 |                                           | T 🚺 🖨                             |          |
| Descriptives     State     Stem-and-Leaf Plot     Galaction                                                                 | /METHOD=ENTER<br>/RESIDUALS DU<br>/CASEWISE PLC | xl x2<br>JRBIN HISTOGRAM(2F<br>DT(ZRESID) OUTLIEF | ESID) NORMPH<br>S(3). | ROB(ZRESID)    |                               |          |            |                    |                                           |                                   |          |
| Regression                                                                                                    | 🗕 🕈 Regression                                  |                                                   |                       |                |                               |          |            |                    |                                           |                                   | +        |
| Title                                                                                                    |                                                 | escriptive Statistics                             |                       |                |                               |          |            |                    |                                           |                                   |          |
| Variables Entered/Remo                                                                                                    |                                                 | Mean Std. Devia                                   | tion N                | 1              |                               |          |            |                    |                                           |                                   |          |
|                                                                                                    | efektivitas kerja                               | 16.5143 2.06                                      | 328 35                | 1              |                               |          |            |                    |                                           |                                   |          |
| 🛱 ANOVA                                                                                                    | Disiplin Kerja                                  | 13.4286 2.25                                      | 292 35                |                |                               |          |            |                    |                                           |                                   |          |
| Coefficients                                                                                                    | Pengawasan Kerja                                | 14,0000 2.66                                      | 789 35                |                |                               |          |            |                    |                                           |                                   |          |
| Residuals Statistics                                                                                                    |                                                 |                                                   |                       | 1              |                               |          |            |                    |                                           |                                   |          |
| Title                                                                                                    |                                                 |                                                   |                       |                |                               |          |            |                    |                                           |                                   |          |
| *zresid Histogram                                                                                                    |                                                 | Cor                                               | elations              |                |                               |          |            |                    |                                           |                                   |          |
| *zresid Normal P-P                                                                                                    | 3                                               |                                                   | efektivitas           |                | Pengawasan                    |          |            |                    |                                           |                                   |          |
| 🖺 Log                                                                                                    |                                                 |                                                   | kerja                 | Disiplin Kerja | Kerja                         |          |            |                    |                                           |                                   |          |
| Regression                                                                                                    | Pearson Correlation                             | efektivitas kerja                                 | 1,000                 | ,837           | ,876                          |          |            |                    |                                           |                                   |          |
| + inte                                                                                                    |                                                 | Disiplin Kerja                                    | ,837                  | 1,000          | ,773                          |          |            |                    |                                           |                                   |          |
| Descriptive Statistics                                                                                                    |                                                 | Pengawasan Kerja                                  | ,876                  | ,773           | 1,000                         |          |            |                    |                                           |                                   |          |
| Correlations                                                                                                    | Sig. (1-tailed)                                 | efektivitas kerja                                 |                       | ,000           | ,000                          |          |            |                    |                                           |                                   |          |
|                                                                                                    |                                                 | Disiplin Kerja                                    | ,000                  |                | ,000                          |          |            |                    |                                           |                                   |          |
| - 🍙 Model Summary                                                                                                    |                                                 | Pengawasan Kerja                                  | ,000                  | ,000           |                               |          |            |                    |                                           |                                   |          |
|                                                                                                    | N                                               | efektivitas kerja                                 | 35                    | 35             | 35                            |          |            |                    |                                           |                                   |          |
| Coefficients                                                                                                    |                                                 | Disiplin Kerja                                    | 35                    | 35             | 35                            |          |            |                    |                                           |                                   |          |
| Besiduals Statistics                                                                                                    |                                                 | Pengawasan Kerja                                  | 35                    | 35             | 35                            |          |            |                    |                                           |                                   |          |
|                                                                                                    |                                                 |                                                   |                       |                |                               |          |            |                    |                                           |                                   |          |
| Charts                                                                                                    |                                                 |                                                   |                       |                |                               |          |            |                    |                                           |                                   |          |
| E Charts<br>☐ Title<br>☐ *zresid Histogram                                                                                  | Variable                                        | s Entered/Removed <sup>a</sup>                    |                       |                |                               |          |            |                    | Activate                                  | e Windows                         |          |
| Charts<br>Title<br>Title<br>Title<br>Title<br>Title<br>Title<br>Title<br>Title<br>Title<br>Title<br>Title<br>Title<br>Title | Variable                                        | s Entered/Removed <sup>a</sup><br>s Variables     |                       |                |                               |          |            |                    | Activate<br>Go to Sett                    | e Windows<br>tings to activate Wi | indows 💌 |
| E Charts<br>→ E Charts<br>→ Title<br>→ Title<br>→ Tresid Histogram<br>→ Tresid Normal P-P ▼                                 | Variable:                                       | s Entered/Removed <sup>a</sup><br>s Variables     |                       |                |                               |          |            |                    | Activate<br>Go to Sett                    | e Windows<br>tings to activate Wi | indows.  |
| Charts                                                                                                    | Variable:                                       | s Entered/Removed <sup>a</sup><br>s Variables     |                       |                |                               |          | IBM SP     | SS Statistics Proc | Activate<br>Go to Sett<br>cessor is ready | e Windows<br>tings to activate Wi | indows   |

Dari masing-masing hasil olahan data yang dilakukan pada gambar 11 di atas, terdiri dari:

# 1. HASIL OLAHAN STATISTIK DESKRIPTIF

Hasil statistik deskriptif menunjukkan bahwa nilai rata rata (mean) dari masingmasing variabel yang digunakan dalam penelitian ini. Selain nilai rata-rata, juga menunjukkan simpangan baku (standard deviation) dari masing-masing variabel. Dikolom N menunjukkan jumlah data yang digunakan.

|                   | Mean    | Std. Deviation | Ν  |  |  |  |  |
|-------------------|---------|----------------|----|--|--|--|--|
| efektivitas kerja | 16,5143 | 2,06328        | 35 |  |  |  |  |
| Disiplin Kerja    | 13,4286 | 2,25292        | 35 |  |  |  |  |
| Pengawasan Kerja  | 14,0000 | 2,66789        | 35 |  |  |  |  |

| <b>Descriptive Statistics</b> |
|-------------------------------|
|-------------------------------|

# 2. HASIL KORELASI

Korelasi menunjukkan tingkat keeratan hubungan antar variabel yang digunakan. Nilai korelasi berkisar antara 0 sampai 1. O artinya korelasinya sangat rendah atau tidak terdapat korelasi, sedangkan 1 menunjukkan korelasi sempurna.

Korelasi pada bagian ini merupakan korelasi parsial, karena menunjukkan korelasi antar variabel atau sendiri-sendiri.

|                     | Cor               | relations         |                |                     |
|---------------------|-------------------|-------------------|----------------|---------------------|
|                     |                   | efektivitas kerja | Disiplin Kerja | Pengawasan<br>Kerja |
| Pearson Correlation | efektivitas kerja | 1,000             | ,837           | ,876                |
|                     | Disiplin Kerja    | ,837              | 1,000          | ,773                |
|                     | Pengawasan Kerja  | ,876              | ,773           | 1,000               |
| Sig. (1-tailed)     | efektivitas kerja |                   | ,000           | ,000                |
|                     | Disiplin Kerja    | ,000              |                | ,000                |
|                     | Pengawasan Kerja  | ,000              | ,000           |                     |
| Ν                   | efektivitas kerja | 35                | 35             | 35                  |
|                     | Disiplin Kerja    | 35                | 35             | 35                  |
|                     | Pengawasan Kerja  | 35                | 35             | 35                  |

# Adapun penggolongan korelasi adalah sebagai berikut:

- a) -0,199 =sangat rendah
- b) 0,20 0,3999 =rendah
- c) 0,40 0,5999 = sedang
- d) 0,60 0,799 = kuat
- e) 0,80 1,000 =sangat kuat

# Korelasi yang digunakan adalah korelasi menurut Karl Pearson

- a) Korelasi antara efektivitas kerja dengan disiplin kerja : 0,837
- b) Korelasi antara efektivitas kerja dan pengawasan kerja : 0,876
- c) Korelasi antara disiplin kerja dengan pengawasan kerja : 0,773

# 3. HASIL KESIMPULAN MODEL

| Model Summary <sup>o</sup> |                   |          |            |                   |               |  |  |
|----------------------------|-------------------|----------|------------|-------------------|---------------|--|--|
|                            |                   |          | Adjusted R | Std. Error of the |               |  |  |
| Model                      | R                 | R Square | Square     | Estimate          | Durbin-Watson |  |  |
| 1                          | ,912 <sup>a</sup> | ,831     | ,821       | ,87403            | 2,260         |  |  |

a. Predictors: (Constant), Pengawasan Kerja, Disiplin Kerja

b. Dependent Variable: efektivitas kerja

# Berdasarkan tabel model summary diatas maka diperoleh keeterangan bahwa :

- Koefisien korelasi (R) sebesar 0,912, ini artinya bahwa ada hubungan yang kuat 1) antara variabel independen dengan variabel dependen karena koefisien mendekati angka 1.
- 2) Koefisien determinasi (R<sup>2</sup>) sebesar 0,831, ini artinya bahwa kontribusi variabel independen menjelaskan atau mempengaruhi variabel dependen sebesar 83,1 %, sedangkan sisanya yang16,9 % dijelaskan atau dipengaruhi oleh variabel lain yang diluar model.
- 3) Koefisien adjusted  $R^2$  (Adj  $R^2$ ) sebesar sebesar 0,821, ini merupakan korelasi dari  $R^2$ sehingga gambarannya lebih mendekati populasi.

| ANOVA |            |                |    |             |        |                   |  |
|-------|------------|----------------|----|-------------|--------|-------------------|--|
| Model |            | Sum of Squares | df | Mean Square | F      | Sig.              |  |
| 1     | Regression | 120,297        | 2  | 60,149      | 78,736 | ,000 <sup>b</sup> |  |
|       | Residual   | 24,446         | 32 | ,764        |        |                   |  |
|       | Total      | 144,743        | 34 |             |        |                   |  |

# 4. HASIL UJI F

a. Dependent Variable: efektivitas kerja

b. Predictors: (Constant), Pengawasan Kerja, Disiplin Kerja

Tabel ini menunjukkan bahwa ;

# 1) Nilai F test

Nilai ini untuk menguji apakah variabel independen Disiplin Kerja (X1), Pengawasan Kerja (X2), secara bersama-sama mempengaruhi variabel dependen Produktivitas (Y). Untuk mengetahui apakah secara bersama-sama variabel independen mempengaruhi variabel dependen sesara signifikan atau tidak. dengan cara membandingkan antara F hitung dengan F tabel. dihasilkan nilai F hitung sebesar 78,736.

# 2) Nilai F tabel

Untuk mencari F tabel dilakukan dengan cara mencari degree of freedom atau DF. Untuk mencari DF sebagai pembilang dilakukan dengan rumus : K + 1 = 3+1 = 4, sedangkan DF untuk penyebut menggunakan rumus n - K = 35 - 3 = 32. dimana K adalah banyaknya variabel independen dan n adalah banyaknya populasi. Maka dengan taraf signifikansi ( $\alpha$ ) 5% maka didapat F tabel sebesar 2,129.

# 3) Perbandingan F hitung dengan F tabel

Berdasarkan nilai yang diperoleh diatas maka F hitung > F tabel yaitu 78,736 > 2,129. sehingga bisa diambil kesimpulan bahwa variable independent secara bersama-sama mempengaruhi secara signifikan variable dependen. Disamping dengan membandingkan F hitung dengan F tabel, signifikan atau tidaknya pengaruh variabel independen secara bersama-sama terhadap variabel dependen, dapat juga melihat besarnya nilai Sig pada tabel diatas. nilai tersebut (0,00) menunjukkan lebih kecil dari pada nilai  $\alpha$  sebesar 0,05 ( 0,00 < 0,05 ) berarti variable independent secara bersama-sama mempengaruhi secara signifikan variable dependen.

# 5. HASIL REGRESI

|       |                     | Unstandardized Coefficients |            | Standardized<br>Coefficients |       |      |
|-------|---------------------|-----------------------------|------------|------------------------------|-------|------|
| Model |                     | В                           | Std. Error | Beta                         | t     | Sig. |
| 1     | (Constant)          | 5,469                       | ,918       |                              | 5,957 | ,000 |
|       | Disiplin Kerja      | ,363                        | ,105       | ,397                         | 3,462 | ,002 |
|       | Pengawasan<br>Kerja | ,441                        | ,089       | ,570                         | 4,973 | ,000 |

# Hasil Regresi menunjukkan :

# 1) Hipotesis

Ho = Variabel independen tidak berpengaruh secara signifikan terhadap variabel dependen.

Ha = Variabel independen berpengaruh secara signifikan terhadap variabel dependen.

# 2) T hitung

Nilai ini untuk menguji apakah variabel independen Disiplin Kerja (X1), Pengawasan Kerja (X2) masing –masing secara individu mempengaruhi variable dependen atau tidak. Pada tabel diatas di dapat nilai t hitung constant = 5,597, t hitung Disiplin Kerja (X1) = 3,462, t hitung Pengawasan Kerja (X2) = 4,973.

# 3) T tabel

Untuk mencari t tabel adalah dengan cara mencari *degree of freedom* atau DF dengan rumus n - k - 1 = 35 - 3 - 1 = 31, dimana K adalah banyaknya variabel

independen dan <br/>n adalah banyaknya sampel atau responden. dengan taraf signifikansi (<br/>  $\alpha$ ) 0,05 maka t<br/> tabel adalah 1,3095.

# 4) Hasil perbandingan

Hasil perbandingan dapat dilihat pada tabel berikut :

Tabel. Perbandingan Antata t hitung dengan t tabel

| Variabel         | t hitung                    | t tabel | Nilai Sig | Kriteria   |
|------------------|-----------------------------|---------|-----------|------------|
| Disiplin Kerja   | Disiplin Kerja 3,462 1 3005 |         | 0,002     | Signifikan |
| Pengawasan Kerja | 4,973                       | 1,5075  | 0,000     | Signifikan |

Sumber : *output viewer yang diolah* 

Berdasarkan perbandingan antara nilai t hitung dengan t tabel untuk variabel Disiplin Kerja (X1) nilai t hitungnya lebih besar daripada t tabel, hal ini menunjukkan bahwa variable Disiplin Kerja (X1) secara individu mempengaruhi variable dependen secara signifikan. Signifikansi ini juga ditunjukkan oleh nilai sig yang lebih kecil dari pada ( $\alpha$ ) 0,05. Sedangkan pada variabel Pengawasan Kerja (X2) nilai t hitung juga lebih besar dari t tabel, berarti variabel X2 memiliki pengaruh yang positif dan signifikan, terhadap variabel dependen.

# 5) Tabel Unstandardized Coefficients

Pada tabel diatas pada kolom *Unstandardized Coefficients*, dapat dibuatkan model persamaan fungsi seperti berikut ini :

 $Y = \beta_0 + \beta_1 X_1 + \beta_2 X_2 + \beta_3 X_3 + \varepsilon$ 

 $Y = 5,4\overline{69} + 0,\overline{363} X_1 + 0,441 X_2 + e$ 

# Dimana

- Y : Efektivitas Kerja
- X<sub>1</sub> : Disiplin Kerja
- X<sub>2</sub> : Pengawasan Kerja

# Artinya adalah :

a) Konstan : 5,469

Bahwa ketika variable independen Disiplin Kerja (X1), dan Pengawasan Kerja (X2), konstan atau tidak ada (= 0), maka Efektivitas Kerja (Y) akan mengalami kenaikan sebesar 5,469 satuan, dengan asumsi *ceteris paribus*.

b) Disiplin Kerja  $(X_1) : 0,363$ 

Bahwa jika Disiplin Kerja (X<sub>1</sub>) mengalami peningkatan 1 satuan sedangkan Pengawasan Kerja (X2) konstan atau tidak ada (= 0) maka Efektivitas Kerja (Y) akan megalami peningkatan sebesar 0,363 satuan dengan asumsi *ceteris paribus*.

c) Pengawasan Kerja (X<sub>2</sub>) : 0,441

Bahwa jika Pengawasan Kerja  $(X_2)$  mengalami peningkatan 1 satuan sedangkan Disiplin Kerja  $(X_1)$  konstan atau tidak ada (= 0) maka Efektivitas Kerja (Y) akan megalami peningkatan sebesar 0,441 satuan. dengan asumsi *ceteris paribus*.

# Pada penelitian ini menunjukkan hasil sebagai berikut :

- 2. Variabel Disiplin Kerja (X1) memiliki pengaruh yang signifikan terhadap variabel dependen Efektivitas kerja (Y), ditunjukkan dengan hasil t hitung yang lebih besar dari pada t tabel. Ini berarti variabel Disiplin Kerja memiliki kontribusi yang besar dan harus diperhatikan oleh perusahaan.
- 3. Variabel Pengawasan Kerja (X2) memiliki pengaruh yang signifikan terhadap variabel dependent Efektivitas kerja, hal ini ditunjukkan dengan hasil t hitung yang lebih besar dari pada t tabel. Ini berarti variabel. Dari kedua variabel independen variabel inilah yang paling besar pengaruhnya terhadap variabel dependen
- 4. Secara bersama-sama variabel independen berpengaruh positif dengan ditunjukkan hasil f hitung lebih besar daripada f tabel.

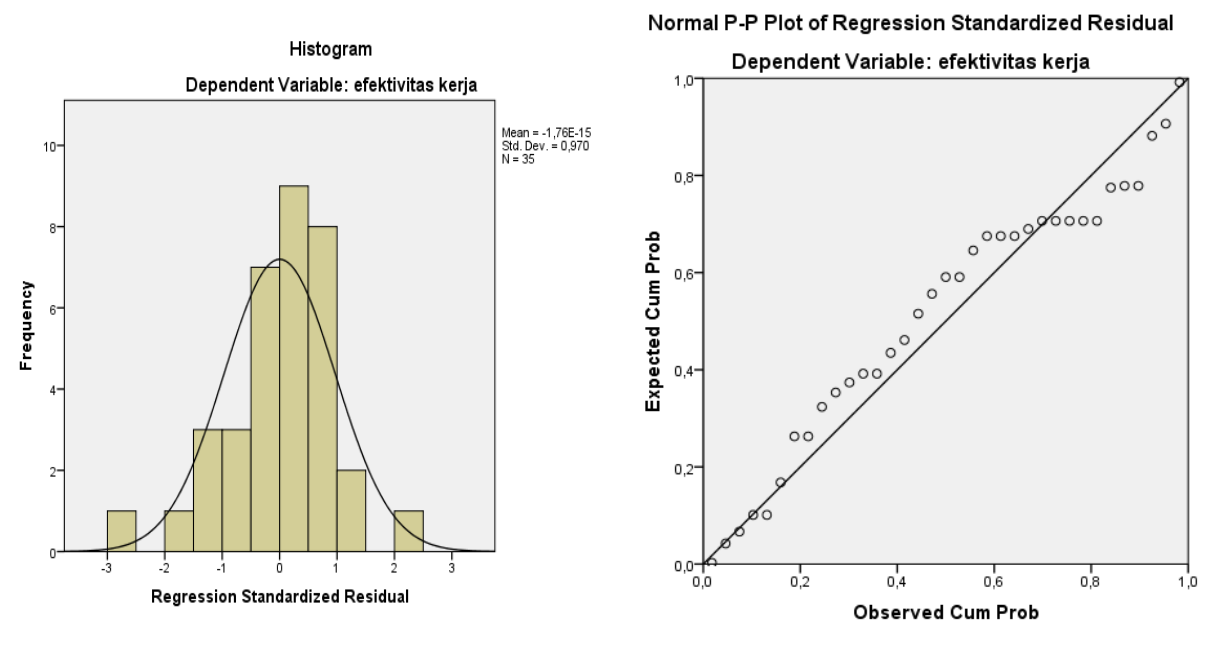

# 6. TABEL DAN DISTRIBUSI

\*\*\*\*